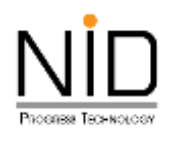

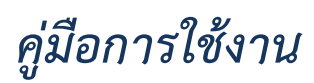

# การตั้งค่าตำแหน่งอุปกรณ์

| ( 🛓 Anhora) 🔞 🗖 🔥 SAFETY                                                                                       | × +                    |                            |         |     |    |   |   |       |     |     | -  | ø   | ×  |
|----------------------------------------------------------------------------------------------------|------------------------|----------------------------|---------|-----|----|---|---|-------|-----|-----|----|-----|----|
| ← O D https://safety.doeb.go.th                                                                                |                        | 8                          | $A^{h}$ | ýř. | 80 | ۲ | G | Φ     | 12  | Ð   | 8  | 000 | 0  |
|                                                                                                    | <u> </u>               |                            |         |     |    |   |   |       |     |     |    |     | 9, |
|                                                                                                    | austau na sustantia    | พดังงาน<br>กวงพลังงาน      |         |     |    |   |   |       |     |     |    |     |    |
|                                                                                                    |                        | 1                          |         |     |    |   |   |       |     |     |    |     | -  |
|                                                                                                    | ระบบการอนุญาตด้านความม | Jaaดภัยที่จุการน้ำมันเชื้อ | เพลิง   |     |    |   |   |       |     |     |    |     | źX |
|                                                                                                    | รค<br>ส่วนงามผั        | Usinaums                   |         |     |    |   |   |       |     |     |    |     | 0  |
|                                                                                                    |                        |                            |         |     |    |   |   |       |     |     |    |     |    |
|                                                                                                    | Username               |                            |         |     |    |   |   |       |     |     |    |     | -  |
|                                                                                                    | Username               |                            |         |     |    |   |   |       |     |     |    |     |    |
|                                                                                                    | Pasaword               |                            |         |     |    |   |   |       |     |     |    |     | +  |
| the second second second second second second second second second second second second second second second s | Perstword              | 8                          | R.      |     |    |   |   |       |     |     |    |     |    |
|                                                                                                    | FIFKYG                 |                            |         |     |    |   |   |       |     |     |    |     |    |
|                                                                                                    | Captchalcode           |                            | 2       |     |    |   |   |       |     |     |    |     |    |
|                                                                                                    | ana ana                | ĝsebu                      |         |     | ١. |   | đ | ١.,   | -   |     | 1P |     |    |
|                                                                                                    | amiliuu                | Su Password                |         |     | ľ  |   |   | 10.00 |     | ١., |    | L.  | W  |
|                                                                                                    |                        | Contract And               | Ĩ       | _   | T  |   |   |       | de. |     |    | ^   | ₿  |

รูปที่ 1 หน้าจอระบบงานสำหรับผู้ประกอบการ

| (2) | hhna) | Ð | ۵     |        | D-SAF   | FETY  |       |     | × | +    | 2         |       |       |                 |                   |             |        |     |         |     |     |   |    |   |      |      |   | ø   | ×    |
|-----|-------|---|-------|--------|---------|-------|-------|-----|---|------|-----------|-------|-------|-----------------|-------------------|-------------|--------|-----|---------|-----|-----|---|----|---|------|------|---|-----|------|
| ÷   | C     | Â | http: | x//d-s | alety.c | doeb. | go.th |     |   |      |           |       |       |                 |                   |             |        | B,  | $A^{h}$ | ýř. | 100 |   | Ģ  | Φ | 12   | œ.   | 8 | -   | 0    |
|     |       |   |       |        |         |       |       | 1   | 1 |      |           |       |       |                 |                   |             |        |     |         | -   | 1   |   |    |   |      |      |   |     | Q,   |
|     |       |   |       |        |         |       |       |     |   |      |           |       | 1111  | inaña<br>Enviel | wildo<br>Tittw    | ni<br>ndavi |        |     |         |     |     |   |    |   |      |      |   |     |      |
|     |       |   |       |        |         |       |       |     |   |      |           |       |       |                 |                   |             |        |     |         |     |     |   |    |   |      |      |   |     |      |
|     |       |   |       |        |         |       |       |     |   |      | suums     | sayny | nadhu | n-se            | Jaacufik<br>AFETY | norred      | wingou | vāu |         |     |     |   |    |   |      |      |   |     | 22   |
|     |       |   |       |        |         |       |       |     |   |      |           |       |       | ini ana         | licina            |             |        |     |         |     |     |   |    |   |      |      |   |     | ٥    |
|     |       |   |       |        |         |       |       |     |   |      |           |       |       |                 |                   |             |        |     |         |     |     |   |    |   |      |      |   |     | G,   |
|     |       |   |       |        |         |       |       |     |   | Us   | intiotte: |       |       |                 |                   |             |        |     |         |     |     |   |    |   |      |      |   |     | *    |
|     |       |   |       |        |         |       |       |     |   | Pare | words     |       |       |                 |                   |             |        | 3   | 22      |     |     |   |    |   |      |      |   |     |      |
|     |       |   |       |        |         |       |       |     |   | Pa   | Sward     |       |       |                 |                   |             |        |     | 5       |     |     |   |    |   |      |      |   |     | - ii |
|     |       |   |       |        |         |       |       |     |   |      |           |       |       |                 |                   |             |        |     | 2       |     |     |   |    |   |      |      |   |     |      |
|     |       |   |       |        |         |       |       |     |   | Ģ    | atrià co  | ndiq  |       |                 |                   |             |        |     |         |     |     |   |    |   |      |      |   |     |      |
|     |       |   |       |        |         |       |       |     |   | 0    |           |       |       | inte            | es un             |             |        |     | D       |     |     |   |    |   |      |      |   |     |      |
|     |       |   |       |        |         |       |       | 1   |   |      |           |       |       |                 | _                 | _           | _      |     |         |     |     |   |    |   | 1    | ÷.   |   |     |      |
| _   | -51   | 1 |       | -      | -       | h     |       |     |   |      |           |       |       |                 | leni (d           |             |        |     |         |     |     | 1 | sb |   | 1    |      | 1 | b., | 100  |
|     |       |   |       | N /3   |         | r.    |       | 1.1 | 1 |      |           |       | 10.   |                 |                   |             |        |     |         |     |     |   |    |   | 3.64 | Sard |   |     | 8    |

รูปที่ 2 หน้าจอระบบงานสำหรับเจ้าหน้าที่

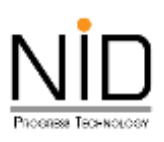

## 1. การใช้งานระบบด้วยคอมพิวเตอร์ ผ่าน Web Browser

ในการใช้งานระบบงานต่าง ๆ เมื่อผู้ใช้งานต้องมีการดำเนินกิจกรรมในส่วนของการระบุตำแหน่งที่อยู่ สถานที่ ปัจจุบัน หรือต้องการสืบค้นสถานที่เพื่อกำหนดตำแหน่งที่ต้องการ Web Browser จะมีเครื่องมือในการจัดการการตั้งค่า ตำแหน่งอุปกรณ์ ซึ่งผู้ใช้งานสามารถปิดกั้น หรืออนุญาตให้ Web Browser ระบุตำแหน่งที่ของผู้ใช้งานได้ โดยมี รายละเอียดดังนี้

#### 1.1 Microsoft Edge

ผู้ใช้งานสามารถเขาสู่ระบบงานด้วยโปรแกรม Web Browser ได้แก่ Microsoft Edge ด้วย URL https://safety.doeb.go.th ในการเข้าใช้งานระบบ ดังแสดงในรูปที่ 3

| ( 🔮 duburu) 🔞 🗖 🔺 SAFETY | × +                                             |                                                       |         |    |    |   |   |       |    |   | -2 | ø   | ×           |
|--------------------------|-------------------------------------------------|-------------------------------------------------------|---------|----|----|---|---|-------|----|---|----|-----|-------------|
| ← C                      |                                                 | B,                                                    | $A^{h}$ | ģ. | 80 | ۲ | G | Φ     | 12 | ē | 8  | 000 | 0           |
|                          | -                                               |                                                       |         |    |    |   |   |       |    |   |    |     | Q,          |
|                          | Centeru 🖗                                       | อพเจ็ออาน                                             |         |    |    |   |   |       |    |   |    |     |             |
|                          | ระบบการอนุญาดด้านความปล<br>SAFE<br>ส่วนงานผู้ปร | อดภัยกิจการน้ำมันเชื้อเ<br>TY<br><mark>ะกอบการ</mark> | เพลิง   |    |    |   |   |       |    |   |    |     | 1<br>1<br>0 |
|                          | Username                                        |                                                       |         |    |    |   |   |       |    |   |    |     |             |
|                          | Username                                        |                                                       |         |    |    |   |   |       |    |   |    |     | 12          |
|                          | Pasaword                                        |                                                       |         |    |    |   |   |       |    |   |    |     | +           |
| distant and starting the | Parssword                                       | 8                                                     | ٤       |    |    |   |   |       |    |   |    |     |             |
| the second second second | FIFRYG                                          |                                                       |         |    |    |   |   |       |    |   |    |     |             |
| the second second second | Capitche code                                   | 5                                                     | x       |    |    |   |   |       |    |   |    |     |             |
|                          | atriga:                                         | 60                                                    |         |    |    |   | đ | ١.,   | -  |   | 1P |     |             |
| the late                 | ລວກະເບັນນ   ລົມ                                 | Pasteword                                             |         |    |    |   |   | 10.04 |    | 1 |    | h.  | 120         |
|                          |                                                 | A LIND MAP 1                                          | Ť       | _  |    |   |   |       |    |   |    | •   | 8           |

รูปที่ 3 หน้าจอระบบงานสำหรับผู้ประกอบการ

เมื่อผู้ใช้งานเข้าสู่ระบบ และเข้าสู่ส่วนที่มีการแสดงแผนที่ ต้องการระบุตำแหน่งที่อยู่ สถานที่ปัจจุบัน หรือ ต้องการสืบค้นสถานที่เพื่อกำหนดตำแหน่งที่ต้องการ ระบบจะปรากฏกล่องข้อความสำหรับการอนุญาตเข้าถึง ตำแหน่ง ผู้ใช้งานสามารถคลิก **อนุญาต** เพื่อให้เข้าถึงตำแหน่ง หรือคลิก **บล็อค** เพื่อปิดกั้นการเข้าถึงตำแหน่ง ดัง แสดงในรูปที่ 4 และ 5

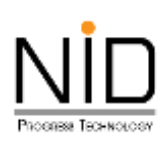

| iña                                                 |                     |  | <br> |    |         |        | - |
|-----------------------------------------------------|---------------------|--|------|----|---------|--------|---|
| ค้นหาพิทัดดำเยงป่ง + 56ตั้งต่าเมือการใช้<br>ละติจุด | eruseuf<br>สองจีจุด |  |      |    |         |        |   |
| 8-090                                               | කත්දය               |  |      | 11 | ннблан  | alka   |   |
| 0                                                   |                     |  |      | au | viayadı | nimio. | ľ |
| • พรัดสานหน่อ *                                     |                     |  |      |    |         |        |   |
|                                                     |                     |  |      |    |         |        |   |

รูปที่ 4 หน้าจอไม่สามารถแสดงส่วนของแผนที่เนื่องจากมีการปิดกั้นการทราบถึงตำแหน่งอุปกรณ์

| C https://safety.doeb.go.th.sburrs ×                                                                                                    |                   | 0 | $\mathbb{A}^{h}$ | ġ. | 80 | Ģ    | Φ           | 12     | œ       | 8 |   |
|----------------------------------------------------------------------------------------------------|-------------------|---|------------------|----|----|------|-------------|--------|---------|---|---|
| safety.doeb.go.th #banns ×<br>⊗ wrastumiatórourgu<br>outorrew salan                                                                                                    |                   |   |                  |    |    |      |             |        |         |   |   |
| vietni vietni vi |                   |   |                  |    |    |      |             |        |         |   | * |
| อนอาพ เมือก                                                                                                    |                   |   |                  |    |    |      |             |        |         |   |   |
| 10                                                                                                    |                   |   |                  |    |    |      |             |        |         |   | г |
|                                                                                                    |                   |   |                  |    |    | <br> |             |        |         | - | L |
| ในหาพิที่อด้ายหนึ่ง • XidarisBornationawall                                                                                                    |                   |   |                  |    |    |      |             |        |         |   | L |
| oçõe                                                                                                    | aອ <b>ນ</b> ຈິຈູຕ |   |                  |    |    |      |             |        |         |   |   |
| a:flgo                                                                                                    | amotign           |   |                  |    |    |      | <b>1</b> ñu | ndun   | de      |   | ш |
| 0                                                                                                    |                   |   |                  |    |    |      |             | utioux | thursto |   | ш |
| 1011                                                                                                    |                   |   |                  |    |    |      |             |        |         |   | ш |
| พิที่อด้านหน่ง "                                                                                                    |                   |   |                  |    |    |      |             |        |         |   | Ľ |
|                                                                                                    |                   |   |                  |    |    |      |             |        |         |   |   |
|                                                                                                    |                   |   |                  |    |    |      |             |        |         |   |   |
|                                                                                                    |                   |   |                  |    |    |      |             |        |         |   | L |
|                                                                                                    |                   |   |                  |    |    |      |             |        |         |   | L |
|                                                                                                    |                   |   |                  |    |    |      |             |        |         |   | L |
|                                                                                                    |                   |   |                  |    |    |      |             |        |         |   |   |

รูปที่ 5 หน้าจอปรากฏกล่องข้อความแสดงการขออนุญาตทราบถึงตำแหน่งของอุปกรณ์ผู้ใช้งาน

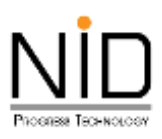

กรณีระบบไม่แสดงกล่องข้อความการขออนุญาตทราบถึงตำแหน่งที่ตั้ง ผู้ใช้งานสามารถเปิดสิทธิ์การทราบ ถึงตำแหน่งที่อยู่ได้โดยคลิกที่ไอคอนล็อค 💼 ดังรูปที่ 6 จากนั้น Web Browser จะแสดงกล่องข้อความสำหรับการ แก้ไขสิทธิ์การเข้าถึงสำหรับเว็บไซต์ ให้ผู้ใช้งานเลือกตัวเลือก **อนุญาต** สำหรับสิทธิ์การทราบตำแหน่งที่ตั้ง ดังในรูปที่ 7 และ 8 เมื่อเลือกเรียบร้อยให้ทำการรีเฟรซระบบ 1 ครั้ง หน้าจอจะแสดงแผนที่ และสามารถทราบถึงตำแหน่งของ อุปกรณ์ ดังรูปที่ 9

| 🛓 Minus) 🔞 🗖 🔺 SAFETY 🛛 🗙 +                                                                                                    |    |    |   |    |   |   |      |        |        |   | Ø   | ×   |
|----------------------------------------------------------------------------------------------------|----|----|---|----|---|---|------|--------|--------|---|-----|-----|
| C https://safety.doeb.go.th/public/register                                                                                                    | 00 | At | 卓 | 80 | ۲ | G | Φ    | 12     | ١.     | - |     | 0   |
| กรมกรรัสพลังกาม                                                                                                    |    |    |   |    |   |   |      |        |        |   | ^   | Q,  |
| 👾 การอัพรวงพลังอานุ Services                                                                                                    |    |    |   |    |   |   |      |        |        |   |     |     |
| 9                                                                                                    |    |    |   |    |   |   | enut | iouad: | танија |   | 1   | -   |
| CODE AND A CODE AND A |    |    |   |    |   |   |      |        |        |   | L   | źł  |
| Ø พิท์อตำแหน่ง *                                                                                                    |    |    |   |    |   |   |      |        |        |   | L   | ٥   |
|                                                                                                    |    |    |   |    |   |   |      |        |        |   | L   | 6   |
|                                                                                                    |    |    |   |    |   |   |      |        |        |   |     | -   |
|                                                                                                    |    |    |   |    |   |   |      |        |        |   |     |     |
|                                                                                                    |    |    |   |    |   |   |      |        |        |   |     | +   |
|                                                                                                    |    |    |   |    |   |   |      |        |        |   | Ľ   |     |
|                                                                                                    |    |    |   |    |   |   |      |        |        |   |     |     |
|                                                                                                    |    |    |   |    |   |   |      |        |        |   |     |     |
|                                                                                                    |    |    |   |    |   |   |      |        |        |   |     |     |
|                                                                                                    |    |    |   |    |   |   |      |        |        |   |     | 137 |
|                                                                                                    |    |    |   |    |   |   |      |        |        |   | 6 . | 8   |
|                                                                                                    |    |    |   |    |   | ะ |      |        |        |   |     |     |

รูปที่ 6 ไอคอนสำหรับการปรับแต่งสิทธิ์การทราบถึงตำแหน่งที่ตั้ง

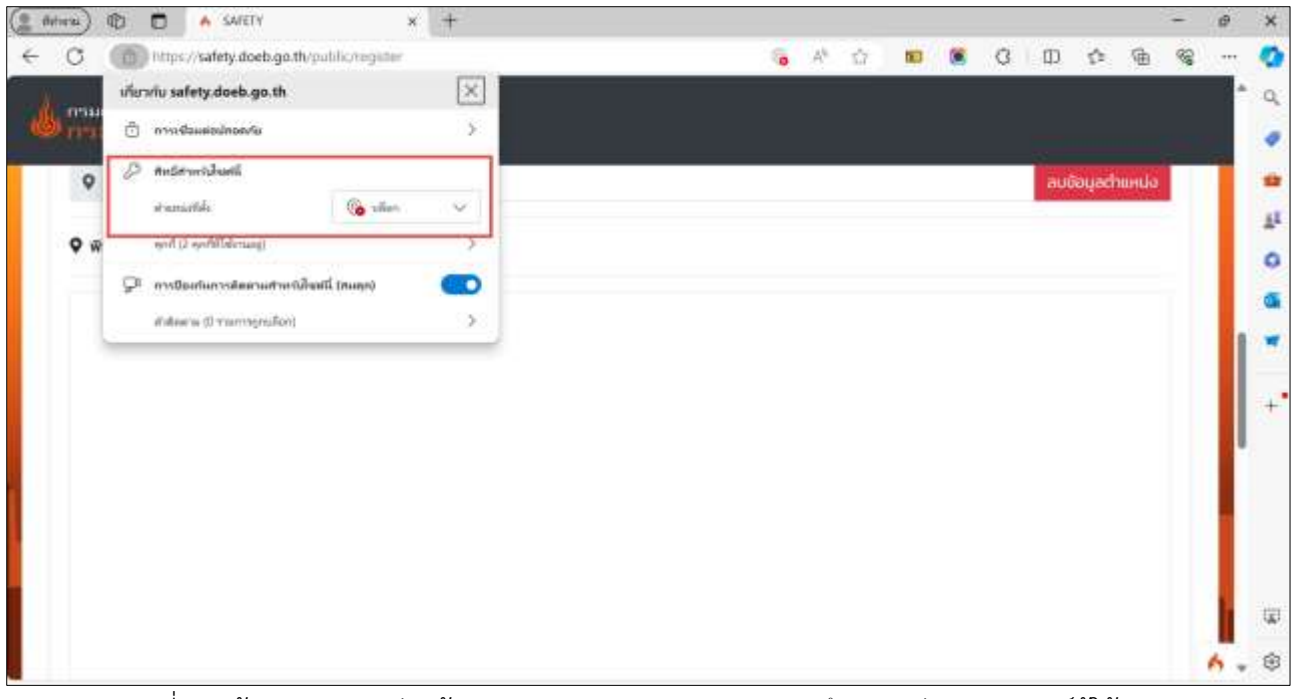

รูปที่ 7 หน้าจอปรากฏกล่องข้อความแสดงการขออนุญาตทราบถึงตำแหน่งของอุปกรณ์ผู้ใช้งาน

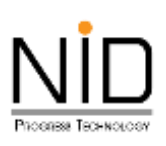

| 2 MICH) | 🗈 🗖 🔥 SAVETY                  | × -                                | +      |   |    |     |    |   |         |             |          | - | 17 | ×  |
|---------|-------------------------------|------------------------------------|--------|---|----|-----|----|---|---------|-------------|----------|---|----|----|
| < 0 →   | ( https://safety.doeb.go.th/p | ublic/register                     |        | 6 | Ah | .Ω. | 53 | ß | Ф       | 17          | 庙        | - |    | -  |
| 4       | inurriu safety.doeb.go.th     |                                    | ×      |   |    |     |    |   |         |             |          |   | -  | Q. |
| (a) una | 🗇 การจะจึงและปกระกับ          |                                    | 5      |   |    |     |    |   |         |             |          |   |    |    |
| 0       | @ netewoldwit                 | Tank Ta                            |        |   |    |     |    |   | aut     | layach      | шнца     |   |    |    |
|         | สานระบบที่ตั้ง                | 🚱 shin                             | *      |   |    |     |    |   | Dirives | and setting | 10041120 |   | L  | 11 |
| ¢ŵ      | eyifi (2. eyififidirawiji)    | () sitta                           | _      |   |    |     |    |   |         |             |          |   | н  | 0  |
|         | 🖓 การประการสิงการส่งหน่งไหน   | a 🙆 ullan                          |        |   |    |     |    |   |         |             |          |   | L  |    |
|         | RiBearai (Dimeningea/Jee)     | <ul> <li>Records (Anda)</li> </ul> | eli di |   |    |     |    |   |         |             |          |   |    | -  |
|         |                               | -                                  |        |   |    |     |    |   |         |             |          |   |    |    |
|         |                               |                                    |        |   |    |     |    |   |         |             |          |   |    | 2  |
|         |                               |                                    |        |   |    |     |    |   |         |             |          |   |    |    |

# รูปที่ 8 การเลือกอนุญาตให้ทราบถึงตำแหน่งของอุปกรณ์ผู้ใช้งาน

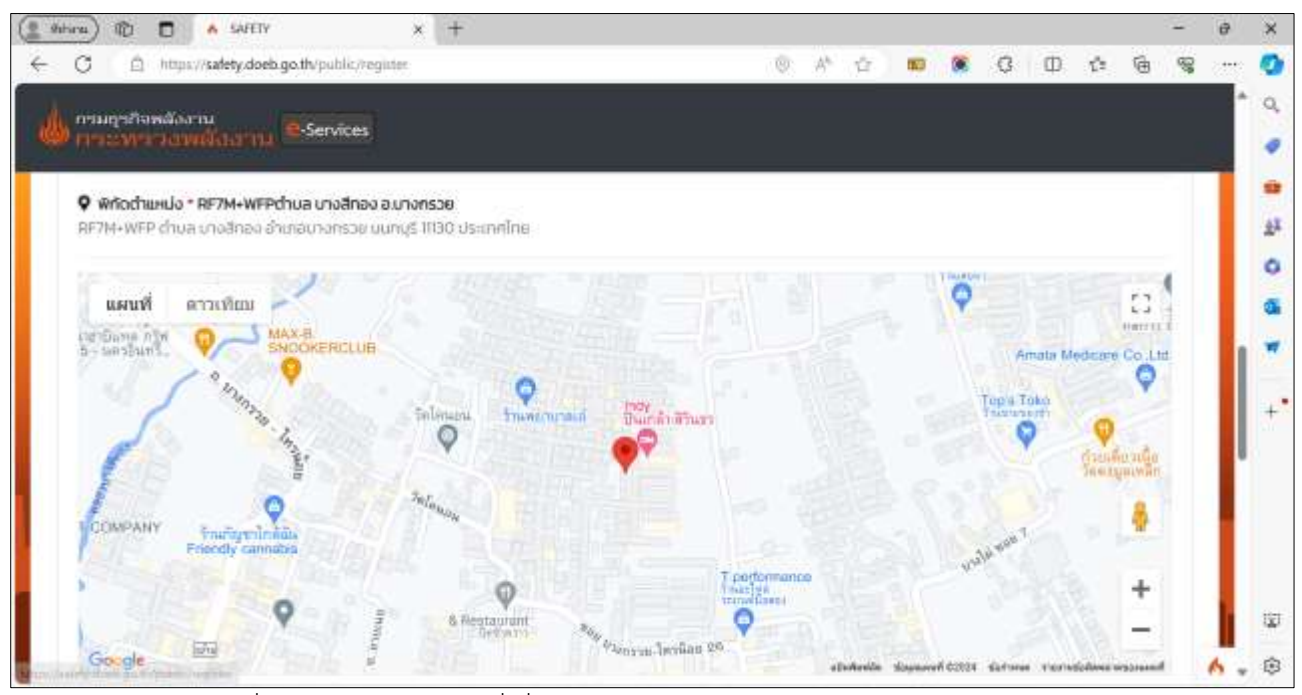

รูปที่ 9 หน้าจอแสดงแผนที่เมื่ออนุญาตการทราบถึงตำแหน่งของอุปกรณ์ผู้ใช้งาน

#### 1.2 Google Chrome

ผู้ใช้งานสามารถเขาสู่ระบบงานด้วยโปรแกรม Web Browser ได้แก่ Google Chrome ด้วย URL https://safety.doeb.go.th ในการเข้าใช้งานระบบ ดังแสดงในรูป 10

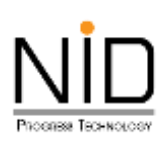

| • A SAFETY X +             |                                                                                   |                                                              |         | - 0 ×   |
|----------------------------|-----------------------------------------------------------------------------------|--------------------------------------------------------------|---------|---------|
| ← → C (= salety-host-igath |                                                                                   |                                                              | Q 🕁 🐌 6 | 1 D 🚷 🔤 |
|                            | ระบบการอนุญาตด้านความปลอด<br>SSUUNTSอนุญาตด้านความปลอด<br>SAFET<br>ส่วนงานผู้ประช | งาน<br>พเชิงงาน<br>ภรัยกิจการน้ำมันเชื้อเพลิง<br>Y<br>เอบการ |         |         |
|                            | Username                                                                          |                                                              |         |         |
|                            | Username                                                                          |                                                              |         |         |
|                            | Password                                                                          |                                                              |         |         |
|                            | Padaaannd                                                                         | 82                                                           |         |         |
|                            | JZKTHD                                                                            |                                                              |         |         |
|                            | Capitcha code                                                                     | 5                                                            |         |         |
|                            | เม้าสู่รอง                                                                        |                                                              |         |         |
|                            | ລຈາະເປັນນ ) ລິມ P                                                                 | answord                                                      |         |         |

รูปที่ 10 หน้าจอระบบงานสำหรับผู้ประกอบการ

เมื่อผู้ใช้งานเข้าสู่ระบบ ในส่วนที่มีการแสดงแผนที่ ต้องการระบุตำแหน่งที่อยู่ สถานที่ปัจจุบัน หรือสืบค้น สถานที่เพื่อกำหนดตำแหน่งที่ต้องการ ระบบจะปรากฎกล่องข้อความสำหรับการอนุญาตเข้าถึงตำแหน่ง ผู้ใช้งาน สามารถคลิก **อนุญาตในครั้งนี้ (Allow this time) หรือ อนุญาตเสมอ (Allow on every visit)** เพื่อให้เข้าถึง ตำแหน่ง หรือคลิก **ไม่อนุญาต (Don't allow)** เพื่อปิดกั้นการเข้าถึงตำแหน่ง ดังแสดงในรูปที่ 11 และ 12

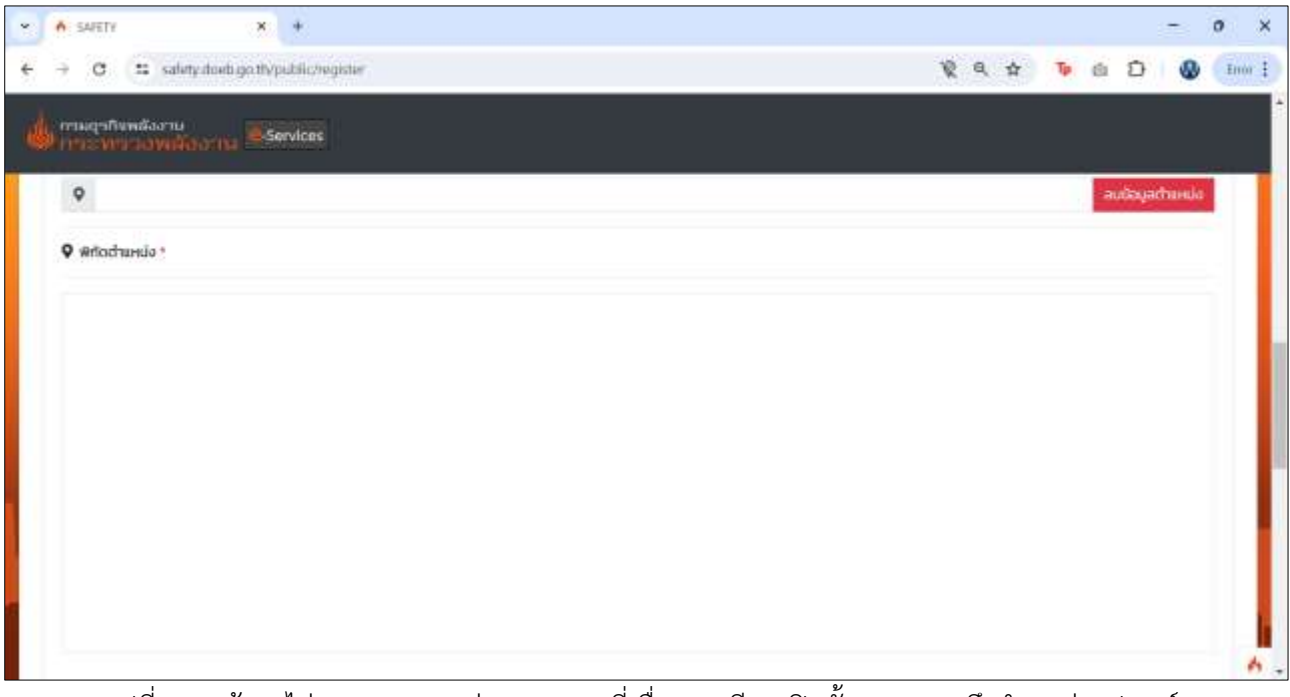

รูปที่ 11 หน้าจอไม่สามารถแสดงส่วนของแผนที่เนื่องจากมีการปิดกั้นการทราบถึงตำแหน่งอุปกรณ์

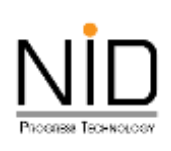

|               | and an advectory of the last second second |   |         |      |      | 14.1 |   | 22    | 0      |       | 120 | ÷ |
|---------------|--------------------------------------------|---|---------|------|------|------|---|-------|--------|-------|-----|---|
|               | salety noets go try patency equate         |   |         |      |      | н    |   | ea    | U.     |       | 111 | - |
| affepare P    | afety.doeb.go.th wants to                  | × |         |      |      |      |   |       |        |       |     |   |
| 0             | Know your location                         |   |         |      |      |      |   |       |        |       |     | - |
| Wrich         | Allow this sime                            |   |         | <br> | <br> |      |   |       |        |       | _   |   |
| ส้นหาดีกัด    | Allow on every valt                        |   |         |      |      |      |   |       |        |       |     | I |
| ສະຕີຈູດ       | Don't allow                                |   | ಶಾಂಕಿಂದ |      |      |      |   |       |        | -     |     |   |
| តាពិទួល       | 1.115 A. 1991 A. 11                        |   | 999668  |      |      |      | 6 | f ALH | ichani | is    |     |   |
| 0             |                                            |   |         |      |      |      |   | au    | idayər | hunio |     |   |
| 1000          |                                            |   |         |      |      |      |   | -     |        |       |     |   |
| ♥ Writechanie |                                            |   |         |      |      |      |   |       |        |       |     |   |
|               |                                            |   |         |      |      |      |   |       |        |       |     |   |
|               |                                            |   |         |      |      |      |   |       |        |       |     |   |
|               |                                            |   |         |      |      |      |   |       |        |       |     |   |
|               |                                            |   |         |      |      |      |   |       |        |       |     |   |
|               |                                            |   |         |      |      |      |   |       |        |       |     |   |

รูปที่ 12 หน้าจอปรากฏกล่องข้อความแสดงการขออนุญาตทราบถึงตำแหน่งของอุปกรณ์ผู้ใช้งาน

กรณีระบบไม่แสดงกล่องข้อความการขออนุญาตทราบถึงตำแหน่งที่ตั้ง ผู้ใช้งานสามารถเปิดสิทธิ์การทราบ ถึงตำแหน่งที่อยู่ได้โดยคลิกที่ไอคอนตั้งค่า 💽 ดังรูปที่ 13 จากนั้น Web Browser จะแสดงกล่องข้อความสำหรับ การแก้ไขสิทธิ์การเข้าถึงสำหรับเว็บไซต์ ให้ผู้ใช้งานเลือกตัวเลือกอนุญาต สำหรับสิทธิ์การทราบตำแหน่งที่ตั้ง ดังในรูป ที่ 14 และ 15 เมื่อเลือกเรียบร้อยให้ทำการรีเฟรชระบบ 1 ครั้ง หน้าจอจะแสดงแผนที่ และสามารถทราบถึงตำแหน่ง ของอุปกรณ์ ดังรูปที่ 16

| A SAFETY X +                                    |          |     |      |           | -      | 0  |
|-------------------------------------------------|----------|-----|------|-----------|--------|----|
| + C salety doets go thypublic/register          |          | βq, | ά Tp | 6 D       | ٩      | In |
| ทามดุรทิพทตั้งงาน<br>Services                   |          |     |      |           |        |    |
| กัด                                             |          |     |      |           |        |    |
| สันหาดีกัดตำแหน่ง <u>รมปล่ามัดการใจงานตอ</u> ร์ |          |     |      |           |        |    |
| ອະດີຈຸດ                                         | ລວວຈີຈູດ |     |      |           |        |    |
| តាពិទួល                                         | 999666   |     | 1    | Aurichani | ia     |    |
| •                                               |          |     |      | autoya    | trunio |    |
| 2003. W-                                        |          |     |      |           |        |    |
| wriodaudo -                                     |          |     |      |           |        |    |
|                                                 |          |     |      |           |        |    |
|                                                 |          |     |      |           |        |    |
|                                                 |          |     |      |           |        |    |
|                                                 |          |     |      |           |        |    |
|                                                 |          |     |      |           |        |    |
|                                                 |          |     |      |           |        |    |

รูปที่ 13 ไอคอนสำหรับการปรับแต่งสิทธิ์การทราบถึงตำแหน่งที่ตั้ง

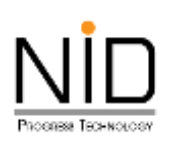

| · A SAFETY | × +                                                      |        |  |   |   |   |   |   |           | -      | ø   | ×    |
|------------|----------------------------------------------------------|--------|--|---|---|---|---|---|-----------|--------|-----|------|
| e + 0      | 😰 salety.doeb.go.8Vpublic/register                       |        |  | R | Q | 旮 | ъ | ß | Ø         | ٩      | Dre | or I |
| d mandaugu | safety.doeb.go.th                                        | ×      |  |   |   |   |   |   | ເບື່ອມູລາ | tuecio |     |      |
| ♥ ₩ñochi   | Cocation     Automatically blocked     Relief permission | •      |  |   |   |   |   |   |           |        |     | I    |
|            | Cookies and site data Site settings                      | ,<br>2 |  |   |   |   |   |   |           |        |     | ł    |
|            | C About this page<br>team stout its source and topic     | Ø      |  |   |   |   |   |   |           |        |     | I    |
|            |                                                          |        |  |   |   |   |   |   |           |        |     |      |
|            |                                                          |        |  |   |   |   |   |   |           |        |     | 6    |

รูปที่ 14 หน้าจอปรากฏกล่องข้อความแสดงการขออนุญาตทราบถึงตำแหน่งของอุปกรณ์ผู้ใช้งาน

| * 6 SAFETY      | * +                                                                                                    |           |                  |                  |          |        |         |          |         |      |          |                     |         | ş     | -        | 0    | × |
|-----------------|----------------------------------------------------------------------------------------------------|-----------|------------------|------------------|----------|--------|---------|----------|---------|------|----------|---------------------|---------|-------|----------|------|---|
| e → C           | G safety doeb.gn.th/public/register                                                                                                    |           | tel.             |                  |          |        |         |          | 0       | ą    | ☆        | ъ                   | ŧ.      | Ð     | ۵        | Inte | ł |
| - mugaña        | safety.doeb.go.th                                                                                                    | ×         |                  |                  |          |        |         |          |         |      |          |                     |         |       |          |      |   |
| -               | Connection is secure                                                                                                    | >         |                  |                  |          |        |         |          |         |      |          |                     | -       | ingen |          |      |   |
| ♥ wriada        | 🖉 Location                                                                                                    |           |                  |                  |          |        |         |          |         |      |          |                     |         |       |          | 1    | I |
| 110 22 нц) і    | Result permission                                                                                                    |           | 0 usanitina      |                  |          |        |         |          |         |      |          |                     |         |       |          |      | I |
| usur            | Cookies and site data                                                                                                    |           | 300              | - and the second | 2/10     |        |         | Workig   | ape Co. | 110  |          | 1 inper             | and the | 100   | 13       |      | L |
|                 | Site settings                                                                                                    | Ø         | No.              | 5                |          |        |         |          | H       | 1118 |          | Colonia             |         |       | 0        |      | h |
| 100             | Gt. About this many                                                                                                    | 12        | 9                | and the state    | 14       | 1      |         |          | with    | -    | 0        |                     |         |       |          |      | I |
| 1               | Liam about its search and topic                                                                                                    |           | All selection of | m                | •        | 9      |         | and and  | -       |      |          |                     | 0       | diauf | Sulley's |      | I |
|                 | Mex                                                                                                    | stidence. | 1                |                  | IT LINKE |        |         | The po   |         |      | in the   | นกรีแหล<br>5- พคาสิ | มพรี.   | 9     | -        |      | L |
| Print Asserting | S 20 1                                                                                                    | 1         |                  | 26               | 9        | - want | a landa | *K.7     |         |      |          |                     | 1       |       | n.       |      | I |
| 50              |                                                                                                    | 1         |                  | 14               |          | 1 ages |         | 2        |         |      |          | 1                   | 10      |       | -        |      |   |
| Google          | initial and initial and initian and initian and initian and initian and initian and initia |           |                  | 11               |          |        |         | Inden in | ante    | -    | Le sunda | Jurn                |         |       | -        |      |   |

รูปที่ 15 การเลือกอนุญาตให้ทราบถึงตำแหน่งของอุปกรณ์ผู้ใช้งาน

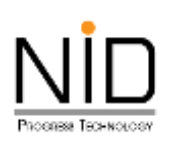

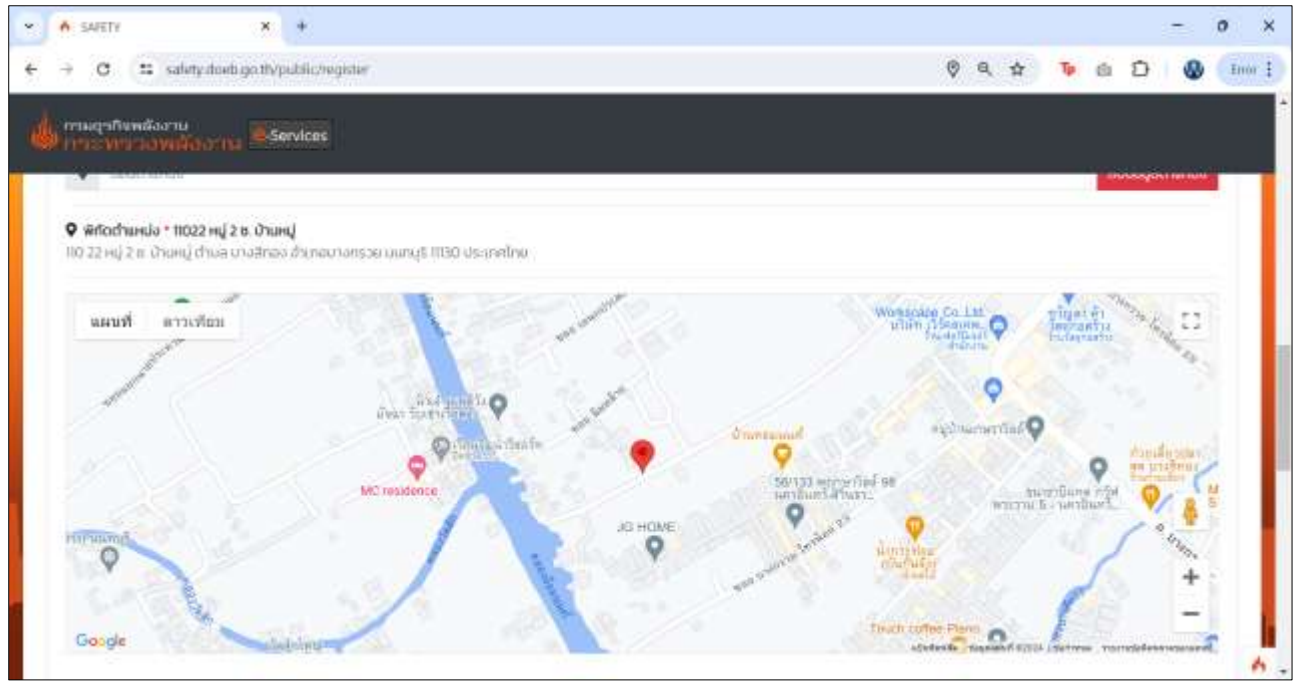

รูปที่ 16 หน้าจอแสดงแผนที่เมื่ออนุญาตการทราบถึงตำแหน่งของอุปกรณ์ผู้ใช้งาน

#### 1.3 Mozilla Firefox

ผู้ใช้งานสามารถเขาสู่ระบบงานด้วยโปรแกรม Web Browser ได้แก่ Mozilla Firefox ด้วย URL https://safety.doeb.go.th ในการเข้าใช้งานระบบ ดังแสดงในรูปที่ 17

| ē | A SAFETY | ×   | +                                                                                                    | ~ - d X                                                                                                    |
|---|----------|-----|----------------------------------------------------------------------------------------------------|----------------------------------------------------------------------------------------------------|
| ÷ | ⇒ C      | 0.8 | https://tafuty.doeb.go.th                                                                                                    | wm ☆ © @ ሷ ≡                                                                                                    |
|   |          |     | ระบบการอนุณาดด้านความปลอดภัยกิจการน้ำมันเชื้อเพลิ<br>SEUUNISอนุณาดด้านความปลอดภัยกิจการน้ำมันเชื้อเพลิ<br>SAFETY<br>ส่วนงานผู้ประกอบการ | io.                                                                                                    |
|   |          |     | Username                                                                                                    |                                                                                                    |
|   |          |     | Username                                                                                                    |                                                                                                    |
|   |          |     | Password                                                                                                    |                                                                                                    |
|   |          |     | Pessword 🕸                                                                                                    | and the second second second second second second second second second second second second second second secon |
|   |          |     | 0.JGB                                                                                                    | 1.41                                                                                                    |
|   |          |     | Captche code 9                                                                                                    | 1-                                                                                                    |
|   | es I     |     | ubęsou -                                                                                                    | ALE                                                                                                    |
| T | -the l   | -   | aonaideu ( âu Paoneord                                                                                                    |                                                                                                    |

รูปที่ 17 หน้าจอระบบงานสำหรับผู้ประกอบการ

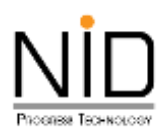

เมื่อผู้ใช้งานเข้าสู่ระบบ และเข้าสู่ส่วนที่มีการแสดงแผนที่ ต้องการระบุตำแหน่งที่อยู่ สถานที่ปัจจุบัน หรือ ต้องการสืบค้นสถานที่เพื่อกำหนดตำแหน่งที่ต้องการ ระบบจะปรากฏกล่องข้อความสำหรับการอนุญาตเข้าถึง ตำแหน่ง ผู้ใช้งานสามารถคลิก **อนุญาต (Allow)** เพื่อให้เข้าถึงตำแหน่ง หรือคลิก **ไม่อนุญาต (Block)** เพื่อปิดกั้น การเข้าถึงตำแหน่ง ดังแสดงในรูปที่ 18 และ 19

| A LEPTTY | * +                                           |         |               |     |
|----------|-----------------------------------------------|---------|---------------|-----|
| - a      | 0 & #10 Handlah with data get to an inclusion |         | 0             | 0.0 |
|          | A metrifications Sterios                      |         |               |     |
|          | ψήα.                                          |         |               |     |
|          | AurodeticalTranslo                            |         |               |     |
|          | #080                                          | anoligo |               |     |
|          | ( state                                       | and pr  | (Telesconsis) |     |
|          | •                                             |         | andere .      |     |
|          |                                               |         |               |     |
|          | · maintaine                                   |         |               |     |
|          |                                               |         |               |     |
|          |                                               |         |               |     |
|          |                                               |         |               |     |
|          |                                               |         |               |     |
|          |                                               |         |               |     |
|          |                                               |         |               |     |
|          |                                               |         |               |     |
|          |                                               |         |               |     |
| -        |                                               |         |               |     |
| - 4      | <u>1</u>                                      |         |               |     |
|          |                                               |         |               |     |

รูปที่ 18 หน้าจอไม่สามารถแสดงส่วนของแผนที่เนื่องจากมีการปิดกั้นการทราบถึงตำแหน่งอุปกรณ์

| A SAVETA X                                                   | +                                                |        | ~ - s >           |
|--------------------------------------------------------------|--------------------------------------------------|--------|-------------------|
| ← → c 0 8                                                    | Intrac/Autory.doeb.go.th/pathic/mgister          | 90% SZ | ල ආ ව =           |
| אייינאיינאיינאייע אייינאייע אייינאייע אייינאייע איייע אייע א | Allow safety.doeb.go.th to access your location? |        |                   |
| 0004                                                         | Allow Block                                      |        | #Australia        |
| 0                                                            | 1                                                |        | ละเข้อมูลต่างหนัง |
|                                                              |                                                  |        |                   |
|                                                              |                                                  |        |                   |

รูปที่ 19 หน้าจอปรากฏกล่องข้อความแสดงการขออนุญาตทราบถึงตำแหน่งของอุปกรณ์ผู้ใช้งาน

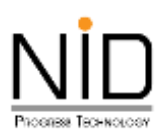

กรณีระบบไม่แสดงกล่องข้อความการขออนุญาตทราบถึงตำแหน่งที่ตั้ง ผู้ใช้งานสามารถเปิดสิทธิ์การทราบ ถึงตำแหน่งที่อยู่ได้โดยคลิกที่ไอคอนตั้งค่า 🔍 ดังรูปที่ 20 จากนั้น Web Browser จะแสดงกล่องข้อความที่แสดง การปิดกั้นการทราบถึงตำแหน่งสำหรับเว็บไซต์ ให้ผู้ใช้งานคลิกปิดการตั้งค่าสิทธิ์การทราบตำแหน่งที่ตั้ง ดังในรูปที่ 21 จากนั้นรีเฟรซระบบ 1 ครั้ง Web Browser จะแสดงกล่องข้อความสำหรับการอนุญาตเข้าถึงตำแหน่งขึ้นมาอีกครั้ง ดัง ในรูปที่ 22 เมื่อเลือกเรียบร้อยให้ทำการรีเฟรซระบบ 1 ครั้ง หน้าจอจะแสดงแผนที่ และสามารถทราบถึงตำแหน่งของ อุปกรณ์ ดังรูปที่ 23 และ 24

| A SAFETY                                  | × +                     |                          |            | ×  |                 | a 1        |
|-------------------------------------------|-------------------------|--------------------------|------------|----|-----------------|------------|
| $\leftarrow \rightarrow \   \sigma$       | O A ≈® https://utity.de | eb.go.th/public/register | was 🕸      |    | ⊚ ⊕             | <u>ث</u> آ |
| ปี กระเอากิจพลังงาน<br>กระเมาการกลุ่มหลัง | Services                |                          |            |    |                 |            |
| 0054                                      |                         | <b>ຄ</b> າມຈິນຸດ.        |            | 10 | matunula        |            |
| ۰                                         |                         |                          |            |    | งบร้อมูลต่ำแหม่ | di.        |
| Ø ŵńachanujo *                            |                         |                          |            |    |                 |            |
|                                           |                         |                          |            |    |                 |            |
|                                           |                         |                          | ۱ <i>۷</i> |    |                 |            |

รูปที่ 20 ไอคอนสำหรับการปรับแต่งสิทธิ์การทราบถึงตำแหน่งที่ตั้ง

| ō        | A SAFETY          | х   | +                                                |      | ~  |           |      | × |
|----------|-------------------|-----|--------------------------------------------------|------|----|-----------|------|---|
| <i>(</i> | + 0               | 0 4 | at 10 second and go the second second            | 35 Q |    | 0 3       | 0    | = |
|          | กามสุวกิจหลังกาม  | 1   | Permissions for safety-dock go th                |      |    |           |      |   |
|          | COLUMN SAME AND   | н ¶ | Q Access your location     Blocked Temporarily X |      |    |           |      |   |
|          | 0,000             | L   | and an                                           |      | 74 | andunio   |      |   |
|          | •                 |     |                                                  |      | 1  | autoyathe | nda- |   |
|          |                   |     |                                                  |      |    |           | _    |   |
|          | which makes     * |     |                                                  |      |    |           |      |   |
|          |                   |     |                                                  |      |    |           |      |   |
|          |                   |     |                                                  |      |    |           |      |   |
|          |                   |     |                                                  |      |    |           |      |   |

รูปที่ 21 หน้าจอปรากฏกล่องข้อความแสดงการขออนุญาตทราบถึงตำแหน่งของอุปกรณ์ผู้ใช้งาน

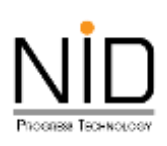

| A SAVETY                               | × +                                             |                                                 |     | Ψ.   | -        | σ    | × |
|----------------------------------------|-------------------------------------------------|-------------------------------------------------|-----|------|----------|------|---|
| ← + 0 0                                | A                                               | And the Designation                             | 979 | \$   | •        | 0    |   |
| <b>а</b> партанали                     | Permissions for<br>You may need to relead the p | aafety.doeb.go.th<br>npil for chargins to apply |     |      |          |      |   |
| พิทัติ<br>คันหาพิกัตตำแหน่ง + sodwrwae | ner yn Maer mangangell                          |                                                 |     | <br> |          |      | - |
| aidigo                                 |                                                 | aboogn                                          |     | Clin | nomenia  |      |   |
| •                                      |                                                 | 1 Carrier                                       |     |      | uðagadhi | ncia |   |
| • wriachunio •                         |                                                 |                                                 |     |      |          |      |   |

รูปที่ 22 การปลดบล็อคการอนุญาตให้ทราบถึงตำแหน่งของอุปกรณ์ผู้ใช้งาน

| A SAFETY X                                                                                        | +                                                                                                 |        |      | $\sim$         | -                         | ø   |
|---------------------------------------------------------------------------------------------------|---------------------------------------------------------------------------------------------------|--------|------|----------------|---------------------------|-----|
| → C 0 8                                                                                           | A 🛞 superioritoridoob.ga.thesable.mgette                                                          | E] 90% | \$   |                | 19 Q                      | Ð   |
| มาระบาทราย<br>มาระบาทราย<br>กรุณาระบาทราย<br>กรุณาระบาทราย<br>ระบาทราย                            | Allow safety doeb go th to access your location?  Learn more  Remember this decision  Allow Block |        |      |                |                           |     |
| พีกัด                                                                                             |                                                                                                   |        |      |                |                           |     |
|                                                                                                   | 1221                                                                                              |        |      |                |                           |     |
| ค้นหาพีที่อย่านหนึ่ง <del>- Sidahuับภา</del><br>ละตีจูด                                           | ານໄດ້ການແຜນທີ                                                                                     |        |      |                |                           |     |
| ຄັນການທີ່ກົດຕຳແຫນ່ຈ <del>- ແຕ່ແຫນດແຫນ</del><br>ລະດີຈູດ<br>ລະດີຈູດ                                 | ອອນຈີລູດ<br>ອອນຈີລູດ                                                                              |        | 71 8 | - Paur         | chusia                    |     |
| สัมหาพิศัตร์ทีมหม่ง + 366เสนติมา<br>ละติจุด<br>ละด้อุด<br><b>จ</b>                                | າສໂຮະແທນທີ<br>ລອນຈີຈູດ<br>ອອດຈີຈູດ                                                                |        |      | e Pare         | ichanda)<br>idagechan     | úą  |
| Aurowitachumula - salarhumu<br>a-diga<br>a-diga<br>Q<br>Q<br>Wriachumula -                        | ອອນວັວູດ<br>ອອນວັວູດ                                                                              |        | 1    | e inar         | id Sandia<br>idagochan    | ia  |
| Alenwinkachumula - sedamanın<br>a-dişa<br>a-dişa<br>a-dişa<br><b>Q</b><br>Writechumula -          | ອອນຈີວູດ<br>ອອນຈີວູດ                                                                              |        |      | e inur<br>Ru   | ndrausida<br>adaugentraus | üą  |
| สัมหาพิฟิตต่ามสมัง • วิธีสิงหมดิงกา<br>อะติอุด<br>อะติอุด<br>• ตั้ง<br>• พิศโตต์การครั้ง •        | ລວນວັວູດ<br>ສອນວັດູຕ                                                                              |        |      | 1 iture<br>Bil | ktoorda)<br>dagecture     | ůa  |
| Alenwinkachumula - sedamanın<br>a-dişa<br>a-dişa<br>a-dişa<br>a-dişa<br><b>Q</b><br>winachumula - | a900250                                                                                           |        |      |                | ethansia)<br>dagastrian   | iia |

รูปที่ 23 การเลือกอนุญาตให้ทราบถึงตำแหน่งของอุปกรณ์ผู้ใช้งาน

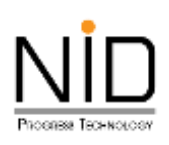

| ē | A SAVETY X +                                                                 |                                                                                                    | ~ - a x                                                                                                    |
|---|------------------------------------------------------------------------------|----------------------------------------------------------------------------------------------------|----------------------------------------------------------------------------------------------------|
| * | → C 0 A = 0                                                                  | https://tafoty.doeb.go.th/public/register                                                                                                    | ණ ආ ා ා ා ≡                                                                                                    |
|   | пъцайникали<br>пасанталикооти Венесе                                         | e de la companya de la companya de la |                                                                                                    |
|   | • พีทีอต่ำแหน่อ • RF7M+RJ9ขอย บางกรว<br>RF7M+RJ9 ขอย บางกรวย-โกรน้อย 26 chua | <b>ย-โทรนัอย 26 ตำบล บางส์กอง</b><br>บางสึกขอ สำเภอบางกรวย นมทบุรี 1130 ประเทศไทย                                                                                                    |                                                                                                    |
|   | BUTTER S - UNITED BUTTER                                                     | ACTERICIUS<br>Veinture Proventions Diversionary                                                                                                    | Amara Medicare Co. La<br>Paris Arian<br>Ferrar Tako<br>Paris Andreas<br>Paris Andreas<br>Pa |
|   | DRAWAREDCOUPANY Tourise the                                                  |                                                                                                    |                                                                                                    |
|   | Google                                                                       | 5 Warm Inder 06                                                                                                    | alarberte signated \$2024 starses recreteformerstand                                                                                                    |

รูปที่ 24 หน้าจอแสดงแผนที่เมื่ออนุญาตการทราบถึงตำแหน่งของอุปกรณ์ผู้ใช้งาน

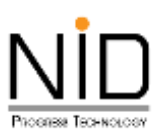

# 2. การใช้งานระบบด้วยโทรศัพท์มือถือ

### 2.1 ระบบปฏิบัติการ Android

ผู้ใช้งานสามารถเขาสู่ระบบงานด้วยโปรแกรม Internet Browser ของมือถือด้วย URL https:// safety.doeb.go.th ในการเข้าใช้งานระบบ ดังแสดงในรูปที่ 25

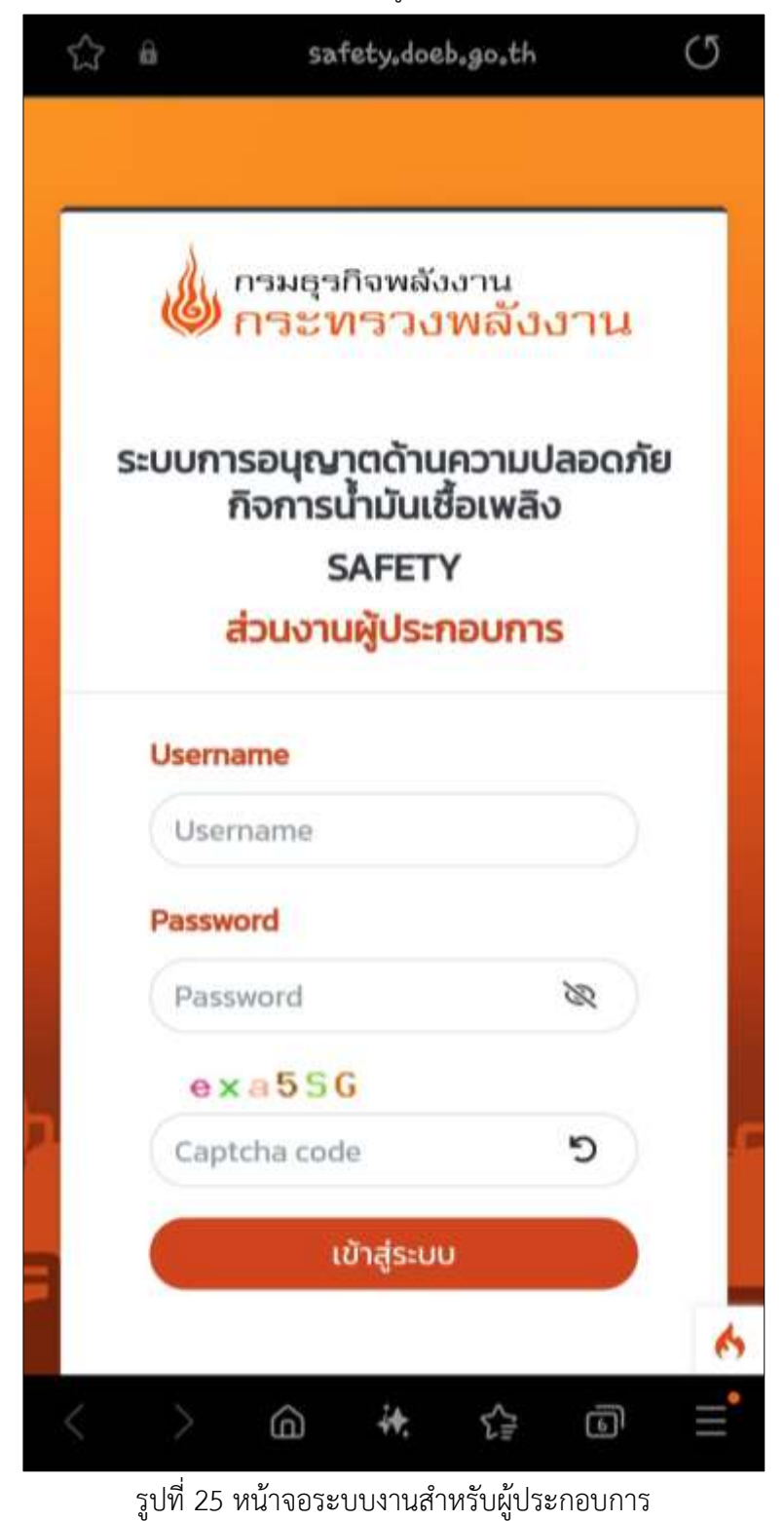

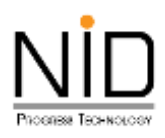

เมื่อผู้ใช้งานเข้าสู่ระบบ และเข้าสู่ส่วนที่มีการแสดงแผนที่ ต้องการระบุตำแหน่งที่อยู่ สถานที่ปัจจุบัน หรือ ต้องการสืบค้นสถานที่เพื่อกำหนดตำแหน่งที่ต้องการ ระบบจะปรากฎกล่องข้อความสำหรับการอนุญาตเข้าถึง ตำแหน่ง ผู้ใช้งานสามารถคลิก **อนุญาต (Allow)** เพื่อให้เข้าถึงตำแหน่ง หรือคลิก **บล็อค (Block)** เพื่อปิดกั้นการ เข้าถึงตำแหน่ง ดังแสดงในรูปที่ 26 – 27

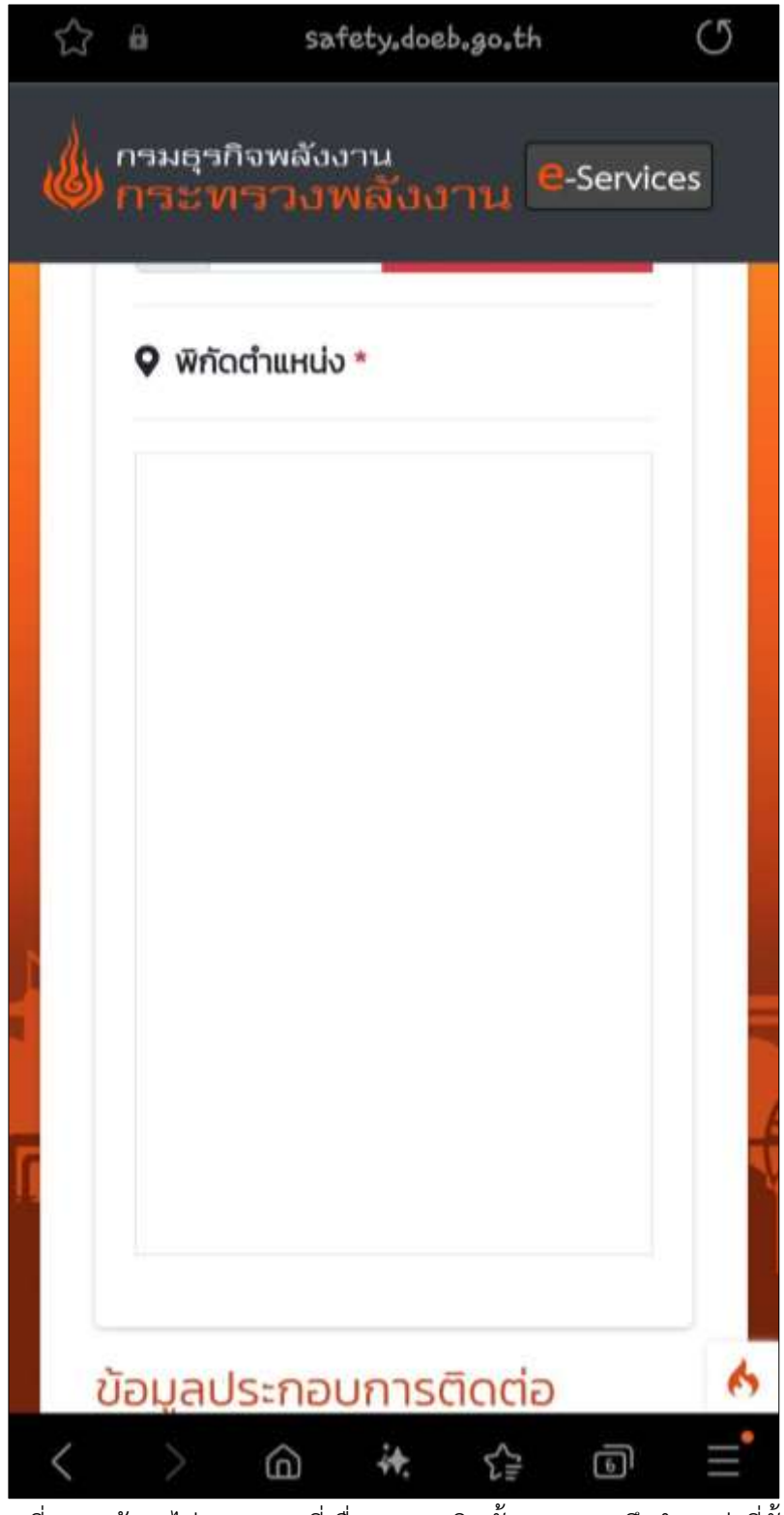

รูปที่ 26 หน้าจอไม่แสดงแผนที่เนื่องจากถูกปิดกั้นการทราบถึงตำแหน่งที่ตั้ง

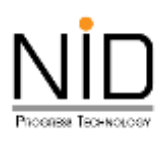

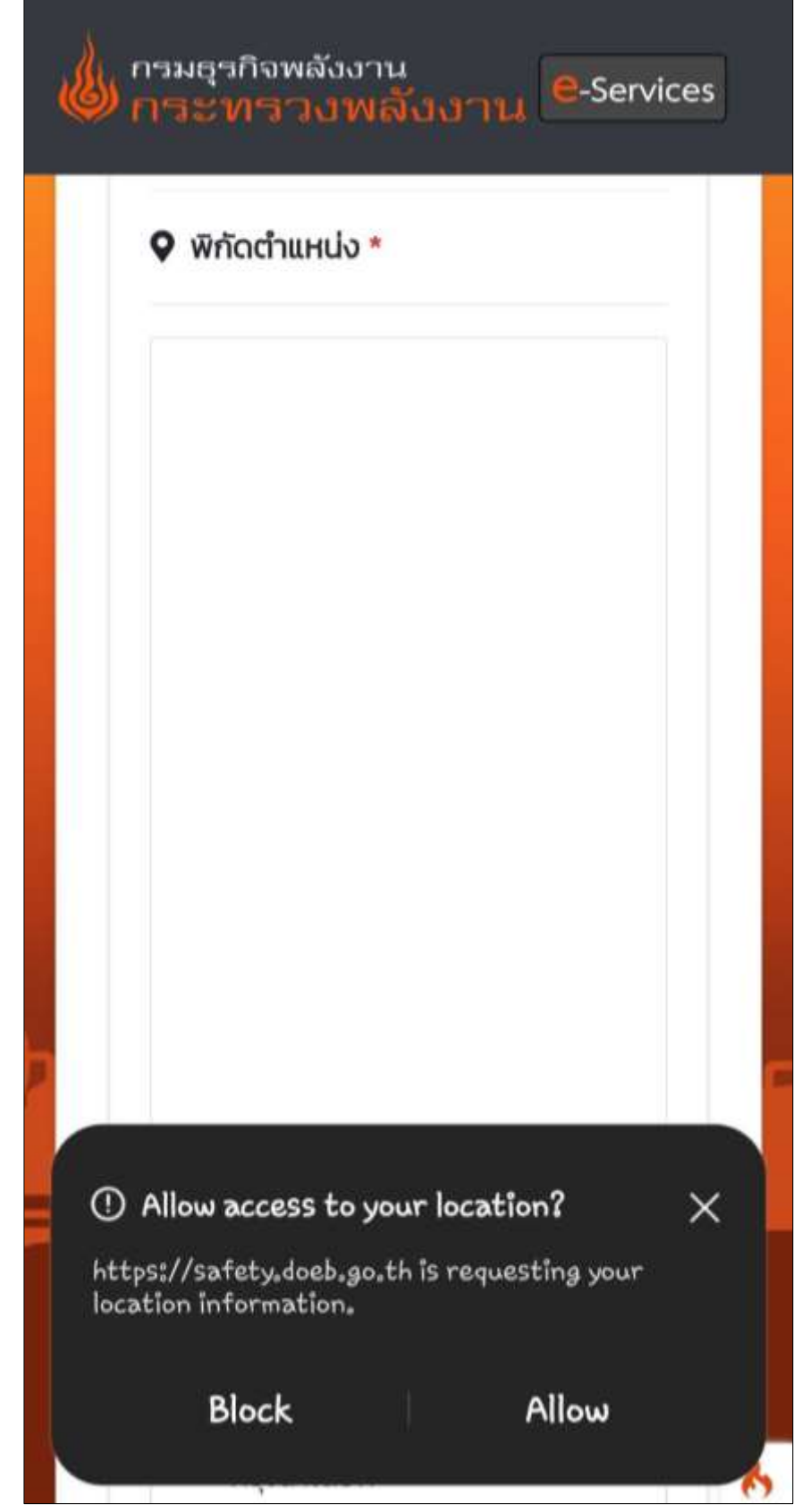

รูปที่ 27 หน้าจอปรากฏกล่องข้อความแสดงการขออนุญาตทราบถึงตำแหน่งของอุปกรณ์ผู้ใช้งาน

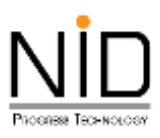

กรณีระบบไม่แสดงกล่องข้อความการขออนุญาตทราบถึงตำแหน่งที่ตั้ง ผู้ใช้งานสามารถเปิดสิทธิ์การทราบ ถึงตำแหน่งที่อยู่ได้โดยคลิกที่ไอคอนล็อค 🖸 ดังรูปที่ 28 จากนั้น Internet Browser จะแสดงกล่องข้อความสำหรับ การแก้ไขสิทธิ์การเข้าถึงสำหรับเว็บไซต์ ให้ผู้ใช้งานเลือกตัวเลือกเปิดสิทธิ์การทราบตำแหน่งที่ตั้ง (Location) ดังในรูป ที่ 29 และ 30 เมื่อเลือกเรียบร้อยให้ทำการรีเฟรซระบบ 1 ครั้ง หน้าจอจะแสดงแผนที่ และสามารถทราบถึงตำแหน่ง ของอุปกรณ์ ดังรูปที่ 31

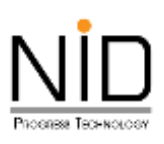

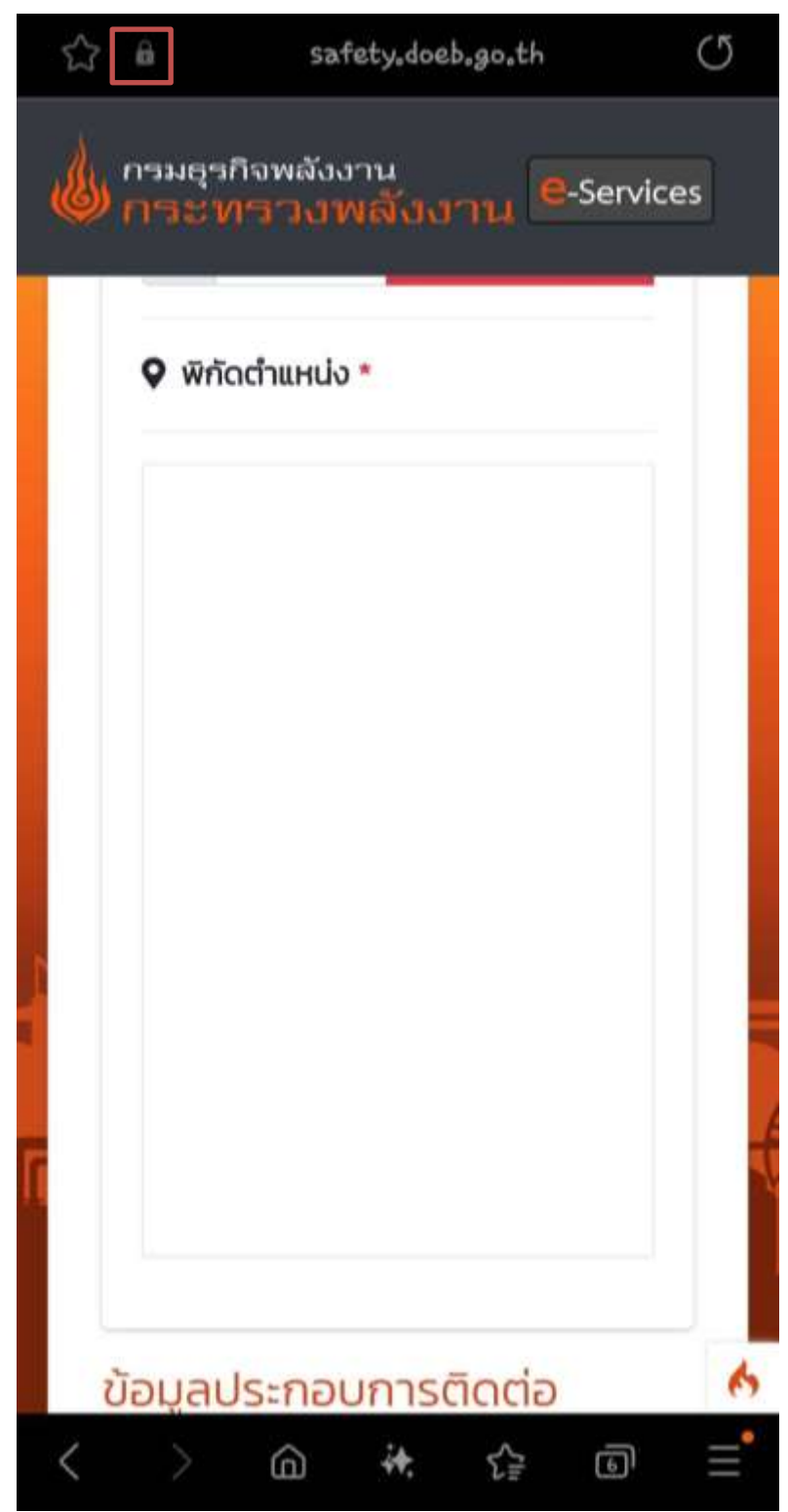

รูปที่ 28 ไอคอนสำหรับการปรับแต่งสิทธิ์การทราบถึงตำแหน่งที่ตั้ง

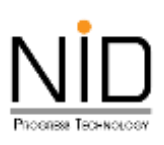

| $\stackrel{\frown}{\simeq}$ | ii safety.doeb.go.th ()                                        |
|-----------------------------|----------------------------------------------------------------|
| 6                           | กรมธุรกิจพลังงาน<br>กระทรางพลับงาน e-Services                  |
|                             | ชื่อ (EN) *                                                    |
|                             | นานสกุล (EN) *                                                 |
|                             |                                                                |
| Pri                         | vacy info                                                      |
| ₿                           | Secure connection<br>https://safety.doeb.go.th/public/register |
| ٢                           | 1 tracking attempt blocked                                     |
| 6                           | 1 cookie in use 👘                                              |
| Per                         | Location                                                       |
|                             | OK                                                             |
|                             | III O <                                                        |

รูปที่ 29 หน้าจอปรากฏกล่องข้อความแสดงการขออนุญาตทราบถึงตำแหน่งของอุปกรณ์ผู้ใช้งาน

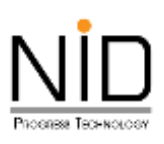

| 슸   | ô                | saf                            | ety.doeb.g             | o,th                | U    |
|-----|------------------|--------------------------------|------------------------|---------------------|------|
|     | navea<br>NSCV    | าจพลังง<br>เราง <i>ง</i>       | าน<br>หลังงาา          | u e-Serv            | ices |
|     |                  | 4                              | ในหาต่ำแหน             | io                  |      |
|     | 0                | ป้อนต่ำแ                       | ลบข้อ                  | มูลตำแหน่ง          |      |
|     | พิกัต<br>บางกระ  | กตำแหน่ง<br>วย-ไทรนัล          | * RF7M+R<br>วย 26 ตำบล | J3ซอย<br>ล บางสีทอง |      |
| Pr  | ivacy in         | fo                             |                        |                     |      |
| ۵   | Secur<br>https:/ | <b>re conne</b><br>//safety.do | ection<br>beb.go.th/pc | ublic/register      |      |
| ٩   | 4 tra            | cking at                       | tempts bl              | ocked               |      |
| ٩   | 1 coo            | kie in us                      | ie                     |                     | Ū    |
| Per | าทโรรโอกร        |                                |                        |                     |      |
| 0   | Locat            | ion                            |                        |                     |      |
|     |                  |                                | OK                     |                     |      |
|     | 111              |                                | 0                      | <                   |      |

# รูปที่ 30 การเลือกอนุญาตให้ทราบถึงตำแหน่งของอุปกรณ์ผู้ใช้งาน

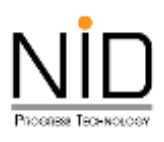

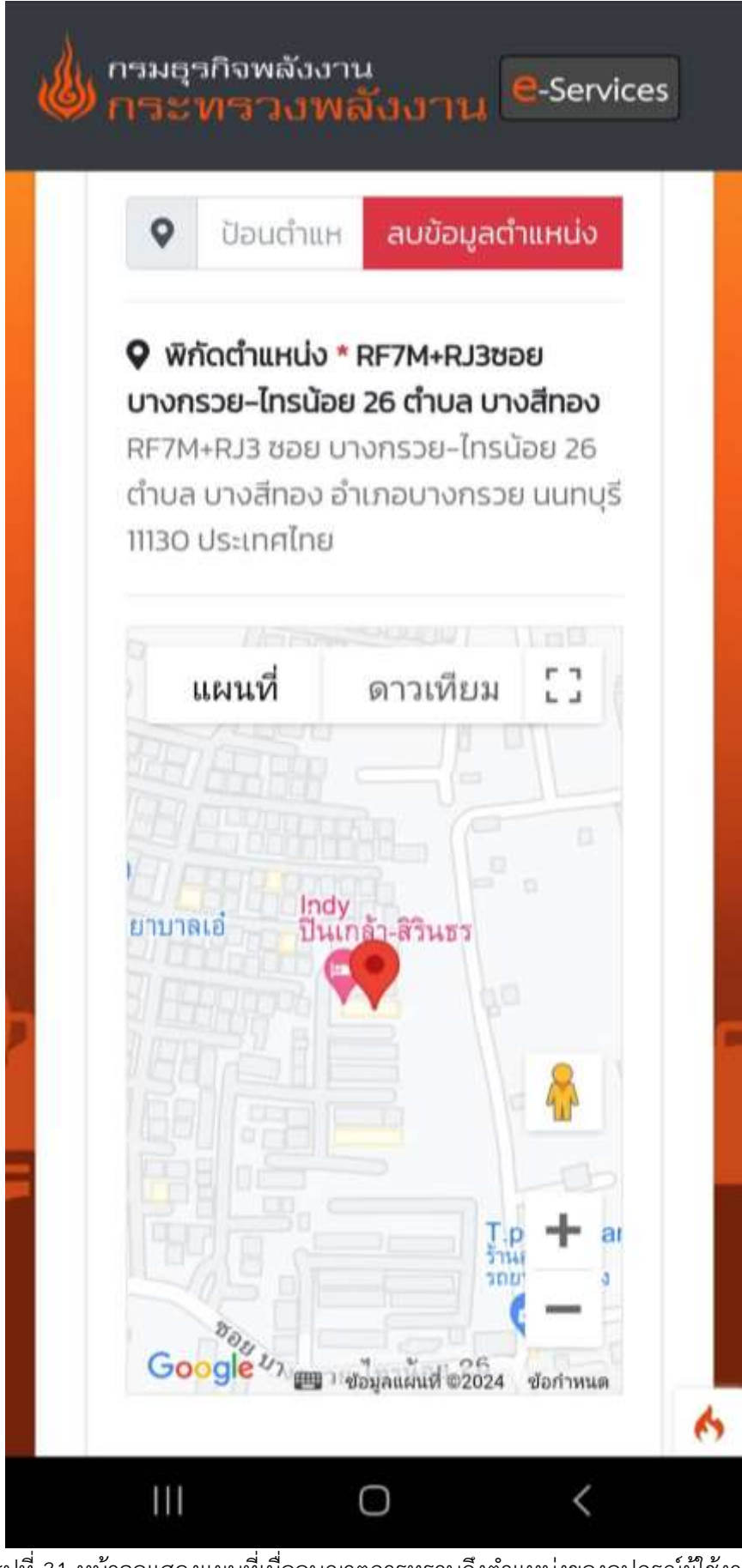

รูปที่ 31 หน้าจอแสดงแผนที่เมื่ออนุญาตการทราบถึงตำแหน่งของอุปกรณ์ผู้ใช้งาน

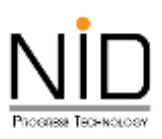

#### 2.2 ระบบปฏิบัติการ IOS

ผู้ใช้งานสามารถเขาสู่ระบบงานด้วยโปรแกรม Safari Browser ของมือถือหรือแท็บเล็ตด้วย URL https://safety.doeb.go.th ในการเข้าใช้งานระบบ ดังแสดงในรูปที่ 32

| ~                                       | SAFETY<br>Temps (Sublety User) (                         | in th                                                         | ×                                                                                                    |
|-----------------------------------------|----------------------------------------------------------|---------------------------------------------------------------|----------------------------------------------------------------------------------------------------|
|                                         | ระบบการอนุญาตด้านความปลอดภ่<br>SAFETY<br>ส่วนงานผู้ประกอ | าน<br>เดิ้งงาาน<br>วัยกิจการน้ำมันเชื้อเพลิง<br>ว <b>บการ</b> |                                                                                                    |
|                                         | Username                                                 |                                                               |                                                                                                    |
|                                         | Username                                                 |                                                               |                                                                                                    |
| 1 - 1 - 1 - 1 - 1 - 1 - 1 - 1 - 1 - 1 - | Password                                                 |                                                               | and the second second second second second second second second second second second second second second second |
|                                         | Password                                                 | वर                                                            | 10                                                                                                    |
|                                         | mtXR45                                                   |                                                               | A I do                                                                                                    |
| a cultar                                | Captcha code                                             | C                                                             |                                                                                                    |
| -there                                  | เข้าสู่ระบบ                                              |                                                               |                                                                                                    |
|                                         | ລວກແນ້ຍນ   ຄົນ Pas                                       | sword                                                         |                                                                                                    |
| <                                       | > ¢                                                      |                                                               | 1. I                                                                                                    |

รูปที่ 32 หน้าจอระบบงานสำหรับผู้ประกอบการ

เมื่อผู้ใช้งานเข้าสู่ระบบ และเข้าสู่ส่วนที่มีการแสดงแผนที่ ต้องการระบุตำแหน่งที่อยู่ สถานที่ปัจจุบัน หรือ ต้องการสืบค้นสถานที่เพื่อกำหนดตำแหน่งที่ต้องการ ระบบจะปรากฏกล่องข้อความสำหรับการอนุญาตเข้าถึง ตำแหน่ง ผู้ใช้งานสามารถคลิก **อนุญาต** เพื่อให้เข้าถึงตำแหน่ง หรือคลิก **ไม่อนุญาต** เพื่อปิดกั้นการเข้าถึงตำแหน่ง ดัง แสดงในรูปที่ 33 และ 34

หน้าที่ 22

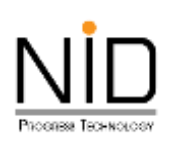

|     | <u></u>                    | a salety.doeb.go.th   |                   |   |
|-----|----------------------------|-----------------------|-------------------|---|
|     | กรมธุรกิจพลังงาน           | -Services             |                   |   |
|     |                            |                       |                   |   |
|     | wha                        |                       |                   |   |
|     | ค้นหาพิทักต่ำแหน่ง * 56ส่ง | ร่าะปังการใช้งามเหนก็ |                   |   |
|     | aະຕິຈູດ                    | <b>ລ</b> ວນຈົຈູດ      |                   |   |
|     |                            | สองออูก               | et ando           | 1 |
|     | •                          |                       | ลนชัสบูลเร็าแหน่ง |   |
| >   | Ø พีกัดด้านหนึ่ง *         |                       |                   |   |
|     |                            |                       |                   |   |
|     |                            |                       |                   |   |
|     |                            |                       |                   |   |
|     |                            |                       |                   |   |
|     |                            |                       |                   |   |
|     |                            |                       |                   |   |
| (a) |                            |                       |                   | 6 |

รูปที่ 33 หน้าจอไม่แสดงแผนที่เนื่องจากถูกปิดกั้นการทราบถึงตำแหน่งที่ตั้ง

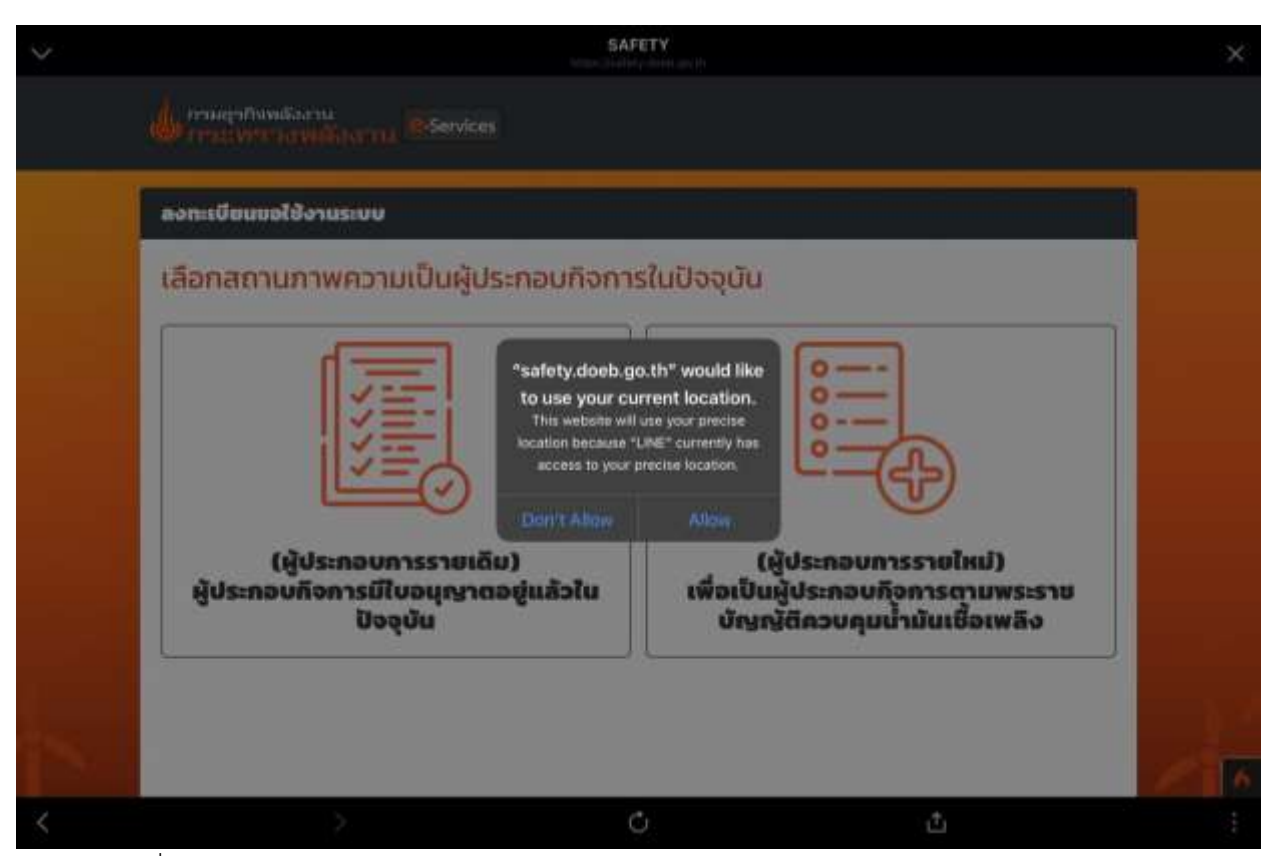

รูปที่ 34 หน้าจอปรากฏกล่องข้อความแสดงการขออนุญาตทราบถึงตำแหน่งของอุปกรณ์ผู้ใช้งาน

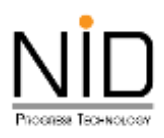

กรณีระบบไม่แสดงกล่องข้อความการขออนุญาตทราบถึงตำแหน่งที่ตั้ง ผู้ใช้งานสามารถเปิดสิทธิ์การทราบ ถึงตำแหน่งที่อยู่ได้โดยคลิกที่ไอคอนภาษา และเลือกการตั้งค่าเว็บไซต์ ดังรูปที่ 35 จากนั้น Safari Browser จะแสดง กล่องข้อความสำหรับการแก้ไขสิทธิ์การเข้าถึงสำหรับเว็บไซต์ ให้ผู้ใช้งานเลือกตัวเลือก **อนุญาต** เพื่อเปิดสิทธิ์ตำแหน่ง ที่ตั้ง ดังในรูปที่ 36 และ 37 เมื่อเลือกเรียบร้อยให้ทำการรีเฟรซระบบ 1 ครั้ง หน้าจอจะแสดงแผนที่ และสามารถ ทราบถึงตำแหน่งของอุปกรณ์ ดังรูปที่ 38

| EL 3 |             |                                 | ≡ safet)         | / doeb.go.th        | 5 C             | đ   | + 6 |
|------|-------------|---------------------------------|------------------|---------------------|-----------------|-----|-----|
|      | <b>6</b> ma | สุรกิจพลังงาน<br>อทาวาลพลัสสาวน | Services         |                     |                 |     |     |
|      | nş          | ะณาเลือกจังหวัด                 | •                | กรุณาเลือกอำเภอ/เยต |                 | ٠   |     |
|      | ກຣຸດ        | นาเลือกต่ำบอ *                  |                  | รหัสไปรษณีย์ *      |                 |     |     |
|      | ns          | รุณาเลือกต่ำผล/แขวง             | 28               |                     |                 | _   |     |
| 8    | ພີກັດ       |                                 |                  |                     |                 |     |     |
| 2    | ค้นห        | ราพิกัดด้ำแหน่ง + 55ตั้งค่าเปิด | วการใช้งานเผงที่ |                     |                 |     |     |
|      | -it:        | 620                             | 5000             | ğel                 | 🖌 ñam<br>dhunio |     |     |
|      | 0           |                                 |                  |                     | ອບບ້ອບອີດາແ     | нію |     |
|      | • •         | ♥กิดต่ำแหน่ง *                  |                  |                     |                 |     |     |
|      |             |                                 |                  |                     |                 |     |     |
|      |             |                                 | <u>8</u>         |                     | 1.92            |     | 6   |

รูปที่ 35 ไอคอนสำหรับการปรับแต่งสิทธิ์การทราบถึงตำแหน่งที่ตั้ง

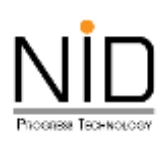

|   |           |           | ۸A        |                  |            | = safety.c | ioeb.go.th          |                  |     |  |
|---|-----------|-----------|-----------|------------------|------------|------------|---------------------|------------------|-----|--|
|   | Ju name   | เวกิจพล่  |           | 100%             | A          |            |                     |                  |     |  |
|   | (@) freat |           | Show Re   | ader             | đ          |            |                     |                  |     |  |
|   | nşe       | นาเลือกจ้ |           | Page             |            | •          | กรุณาเลือกอำเภอ/เบต |                  |     |  |
|   | កនុល      | าเลือกต่  | Translate | Website          | Ø <b>Q</b> |            | รหัสโปรษณีย์ *      |                  |     |  |
|   | nşt       | นาเลือกต  | Report T  | ransiation Issue | ۵          | •          |                     |                  |     |  |
|   |           | -         | Hide Too  | lbar             | ۳.         | -          |                     |                  |     |  |
|   | พิกัด     | _         | Request   | Mobile Website   | •          |            |                     |                  | _   |  |
| 2 | ค้นหา     | wriad     | Website ! | Settings         | ø          |            |                     |                  |     |  |
|   | ละตีจุ    | 0         | Privacy R | leport           | 0          | ลองจิจุด   |                     |                  |     |  |
|   | a:0       | 20        | No Tracka | rs Contacted     |            | 80050      | 0                   | ✓ Ацип<br>спинио |     |  |
|   | ۰         |           |           |                  |            |            |                     | ลมมีอมูลต่าแห    | .Lu |  |
|   | Q wi      | กัดตำแหเ  | io *      |                  |            |            |                     |                  |     |  |

รูปที่ 36 หน้าจอปรากฏกล่องข้อความแสดงการขออนุญาตทราบถึงตำแหน่งของอุปกรณ์ผู้ใช้งาน

| (III) - < |                                   | ii safety.doeb.go.th                                                                 |       |                                   |    |  |
|-----------|-----------------------------------|--------------------------------------------------------------------------------------|-------|-----------------------------------|----|--|
|           | Conservation of                   | Settings for safety.doeb.go.th                                                       | Done  |                                   |    |  |
|           | องทะเบียนขอใช้งาเ<br>เลือกสถานภาพ | WHILE VEWING SAFETY DOEB.GDTH<br>Request Desktop Website<br>Use Reader Automatically |       |                                   |    |  |
| >         |                                   | ALLOW SAFETY DOEB SO TH TO ACCESS<br>Camera<br>Microphone                            | Ask   |                                   |    |  |
|           | (ผู้ประ<br>ผู้ประกอบกิจเ          | Location<br>Ask<br>Deny                                                              | Allow | ยใหม่)<br>รตามพระรา<br>เชื้อเพลิง | u. |  |
|           |                                   | V Allow                                                                              |       |                                   |    |  |

รูปที่ 37 การเลือกอนุญาตให้ทราบถึงตำแหน่งของอุปกรณ์ผู้ใช้งาน

หน้าที่ 25

| ค้นหาพิกัดตำแหน่ง<br>ละติจูด                                                                    | ลองจีจูด                                                               |
|-------------------------------------------------------------------------------------------------|------------------------------------------------------------------------|
| ละดีจูด                                                                                         | ลองจิจูด<br>ส่าแห                                                      |
| <ul> <li>พิกัดตำแหย่ง *</li> <li>แผนที่ ดาวเที<br/>อิเอเลิวินเทจ<br/>ร้านตัดผมชาย อิ</li> </ul> | ยม<br>ม และบวน เสาบา 1<br>บู้ส่งหลั<br>ช.สุขมวิท 77<br>ส. อุขมบิวการพิ |
|                                                                                                 | 7 ■ 10 ■ 10 ■ 10 ■ 10 ■ 10 ■ 10 ■ 10 ■ 1                               |

รูปที่ 38 หน้าจอแสดงแผนที่เมื่ออนุญาตการทราบถึงตำแหน่งของอุปกรณ์ผู้ใช้งาน